Google Chrome インストール方法

1. インターネットブラウザで Google Chrome を検索し、「Google Chrome - 今すぐ Chrome をダウンロード」をクリック

(画像のようにカタカナやひらがなでの検索方法でも出てきます)

| Google | グーグルChrome                                                                                                    | :                                                    | x 🌷 Q                                                                                                    | ***                                   |
|--------|----------------------------------------------------------------------------------------------------|------------------------------------------------------|----------------------------------------------------------------------------------------------------|---------------------------------------|
|        | Q すべて 🔲 画像 🧷 ショッピング 🗉                                                                                                    | ニュース 🕟 動画 : もっと見る                                    | 設定 ツール                                                                                                    |                                       |
|        | 約 3,470,000 件 (0.38 秒)<br>広告・www.google.co.jp/ マ<br>Google Chrome - 今すぐChrome?                                                     |                                                      |                                                                                                    |                                       |
|        | Ginometaとのアバスとも周囲を全かり、なる<br>今すぐダウンロード<br>最新の高速ウェブブラウザ、Chrome。<br>ダウンロードして閲覧を開始しよう。                                                 | シンプルでわかりやすい<br>簡単にウェブを検索、閲覧できます。<br>大切な作業に集中できます。    | <b>١</b><br>す。                                                                                                   |                                       |
|        | Chromeをカスタマイズ<br>アプリ、拡張機能、テーマを追加。<br>ウェブブラウザをカスタマイズ。                                                                               | プ <b>ライバシーを保護</b><br>閲覧履歴データを管理。<br>プライバシー設定をカスタマイズ。 |                                                                                                    | Google Chrome<br><sup>グーグル・クローム</sup> |
|        | 他の人はこちらも検索<br>グーグルクローム使い方 グーグルクローム /<br>グーグルクローム スマホ グーグルクローム ?<br>グーグルクローム 投定 google chrome 拡張<br>google chrome 観かない chromeとは スマホ | ×                                                    | ウェブブラウザ<br>Google Chromeは、Google社が開<br>ットフォームのウェブブラウザでさ<br>Microsoft Windows用に最初にリリ<br>Linux、macOS、IOS、Androidにき |                                       |

2,「Chrome をダウンロード」をクリック

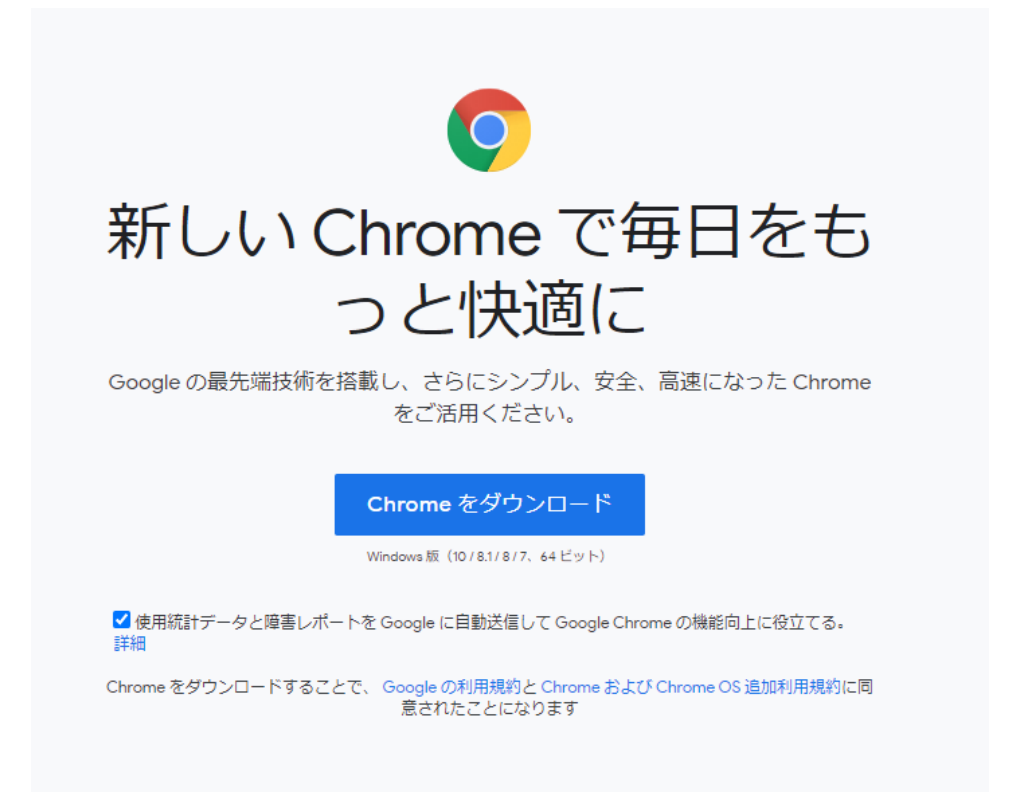

## 3. 「実行」をクリック

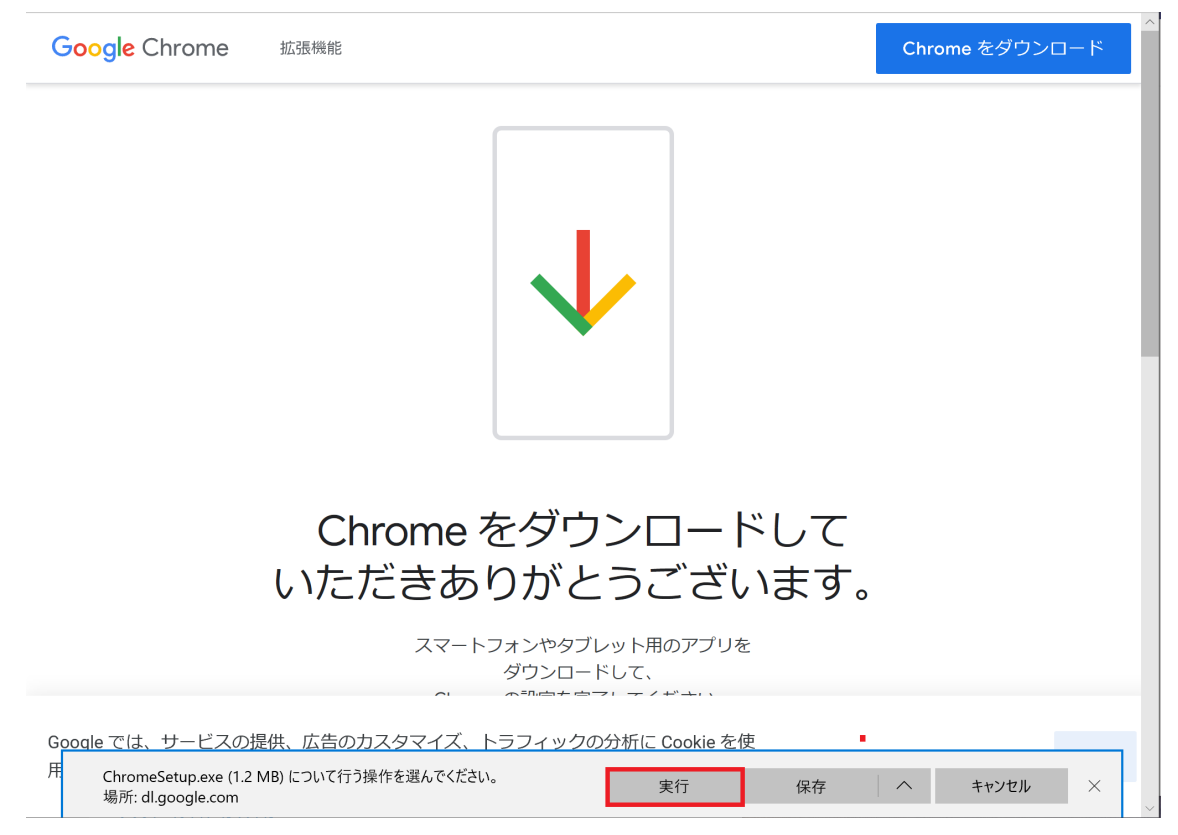

4. 「はい」を選択

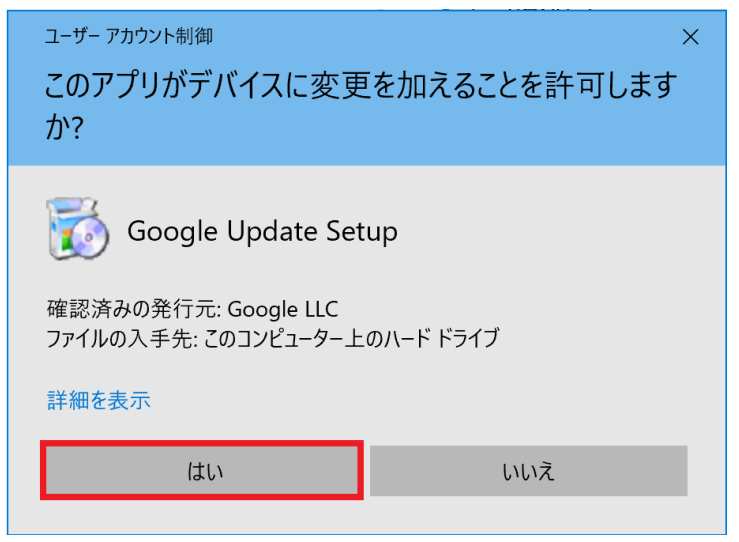

※ 4. が出てこない場合: 黄色と青色のアイコンをクリック

|  | م        | ここに入力して検索 | 0  | ∐i | O |       | 2 | -            |  |  |
|--|----------|-----------|----|----|---|-------|---|--------------|--|--|
|  | <i>′</i> |           | Ŭ. |    | - | <br>- |   | $\mathbf{v}$ |  |  |

※ 4.で「はい」を選択後、下記ウィンドウが出てきたら「はい」を選択

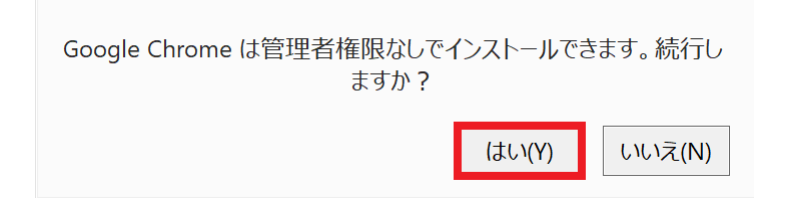

5. 待機

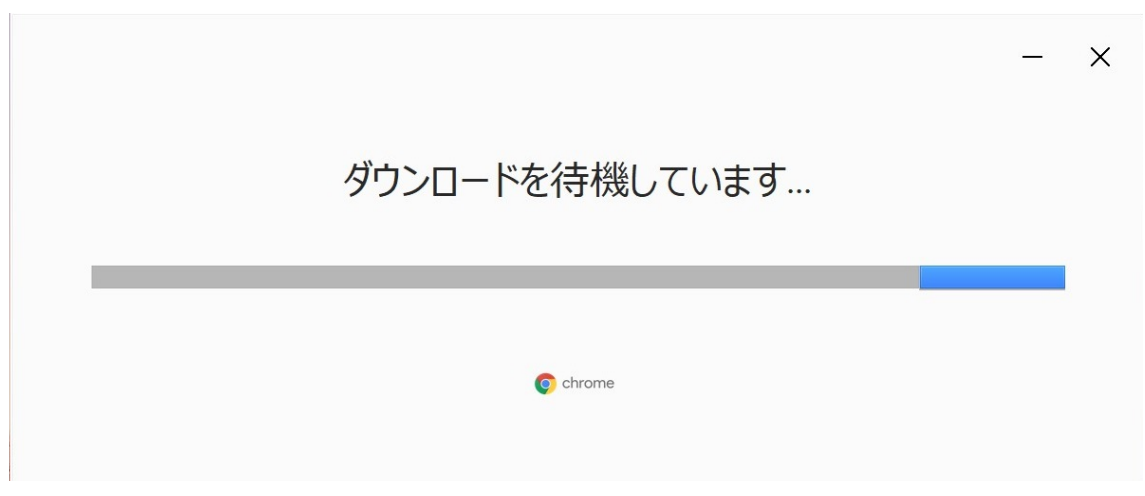

6. 下記の画面が立ち上がるとインストール完了です アドレスバーから「SGU moodle」と検索して moodle を開いてください

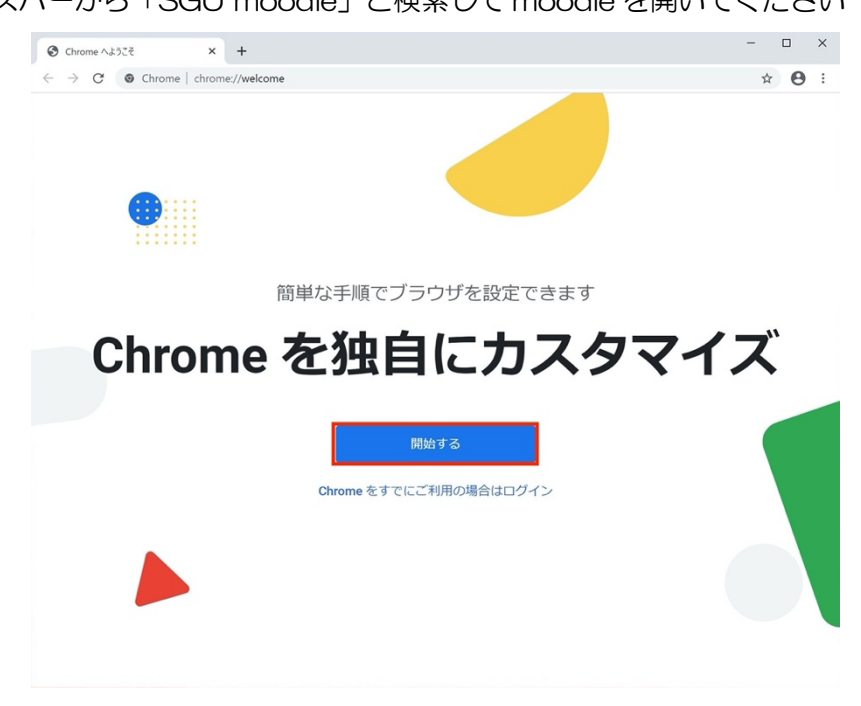